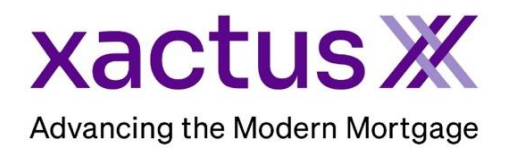

1. Start by logging into Xactus360 and file from the home page, click Administration.

| xac  | tus36     | IS360             |         |            |                 |  |                |      |                 |            |
|------|-----------|-------------------|---------|------------|-----------------|--|----------------|------|-----------------|------------|
| 700  |           | Ŭ                 |         |            |                 |  |                |      |                 | Log Out    |
| Home | Dashboard | Batch Submissions | Account | My Reports | Management Repo |  | Administration | News | Training Center | Contact Us |

2. If you are setup with additional branches, select the branch to add the operator to. If not, you may ignore this step.

| <u>Code</u>    | Name                | Company Identifier | City     | <u>State</u> | <u>Status</u> |
|----------------|---------------------|--------------------|----------|--------------|---------------|
| <u>X0330</u>   | XACTUS TEST ACCOUNT |                    | BROOMALL | PA           | Active        |
| <u>X0330AA</u> | XACTUS TEST ACCOUNT |                    | BROOMALL | PA           | Active        |
| <u>X0330AB</u> | XACTUS TEST ACCOUNT |                    | BROOMALL | PA           | Active        |
| X0330AC        | XACTUS TEST ACCOUNT |                    | BROOMALL | PA           | Active        |

## 3. Click Account Details

| xact     | us360             |                  |                     |                    |                  |                  |              |              |        | Log Out         |
|----------|-------------------|------------------|---------------------|--------------------|------------------|------------------|--------------|--------------|--------|-----------------|
| Home     | Batch Submissions | Account          | My Reports          | Management Reports | Preferences      | Administration   | News         | Xactus U     | Search | •               |
| Custom   | ers Operators     |                  |                     |                    |                  |                  |              |              |        |                 |
| XACTU    | IS TEST ACCOUN    | <u>NT (X0330</u> | <u>))_</u> <b>*</b> | Show Locked        | <u>Operators</u> | View All Account | <u>s Gro</u> | <u>up 11</u> | →      | Account Details |
| Search o | perators          |                  | Add                 | New Operator       |                  |                  |              |              |        |                 |

4. Then, scroll down to Cost-centers Configuration and enter the cost-center names needed next to Add Cost-center.

| Cost-centers Configura | ation         |                 |
|------------------------|---------------|-----------------|
|                        |               |                 |
| Cost-center:           | EAST          | Delete?         |
| Cost-center:           | NORTH         | Delete?         |
| Cost-center:           | SOUTH         | Delete?         |
|                        |               |                 |
| Add Cost-center        | $\rightarrow$ | Company Default |
| Add Cost-center        |               | Company Default |
| Add Cost-center        |               | Company Default |
| Add Cost-center        |               | Company Default |
| Add Cost-center        |               | Company Default |

11/21/2023

- 5. Once complete, scroll to the bottom and click Save. If more than five groups are needed, additional spaces will populate upon clicking Save.
- Save
  - 6. To add a user to a cost-center, click Operators Configured.

| Details               | XACTUS TEST ACCOU   | NT (X0330)               |    |       |
|-----------------------|---------------------|--------------------------|----|-------|
| Credit Analysis Setup | Customer Name:      | XACTUS TEST ACCOUNT      |    |       |
| Custom Field Setup    | Street Address:     | 370 REED ROAD, SUITE 100 |    |       |
| Documents             | City / State / Zip: | BROOMALL                 | PA | 19008 |

## 7. Click a user to view their restrictions.

| Search operators |              | Add New Operato | or       |               | <u>All Account</u> | <u>is Group Man</u>           | agement Account D         |
|------------------|--------------|-----------------|----------|---------------|--------------------|-------------------------------|---------------------------|
| Operator Name    | Operator ID  | <u>Admin</u>    | Access   | <u>Status</u> | <u>SMA</u>         | <u>Cost-</u><br><u>Center</u> | <u>Last Login</u>         |
| Xtreme Xactus    | xactus.demo4 | No              | Custom   | Active        | No                 |                               | 10-19-2023, 04:00:1<br>PM |
| Xtra Xactus      | xactus.demo7 | No              | Standard | Active        | No                 |                               | 10-19-2023, 04:03:2<br>PM |
| Xquisite Xactus  | xactus.demo3 | No              | Standard | Active        | No                 |                               |                           |
| Xpress Xactus    | xactus.demo8 | No              | Standard | Active        | No                 |                               | 10-19-2023, 03:58:<br>PM  |

8. Expand the Access/Billing section.

Access / Billing

9. Under Billing change the Default Cost-center as needed. When complete, click Save.

| Billing                              |                                |
|--------------------------------------|--------------------------------|
| Default Cost-Center:                 | Use Customer Default (NORTH) 🗸 |
| Select Cost-Center on Each Request:  | No 🗸                           |
| Operator Credit Limit:               |                                |
| Point of Sale Payment:               | Use customer default           |
| Point of Sale Payment (CreditXpert): | Use operator default           |
| Point of Sale Payment (LoanShield):  | Use operator default           |
| Point of Sale Payment (RescoreX):    | Use operator default           |
| Point of Sale Payment (Xcel ScoreX): | Use operator default           |
| Save                                 |                                |